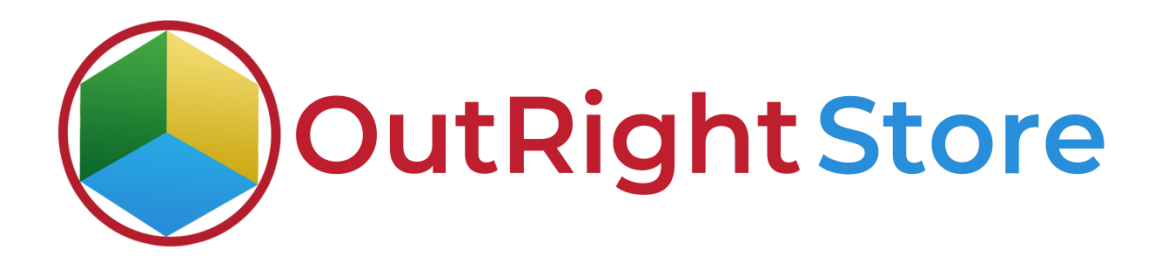

SuiteCRM User Activity Tracker (Lite)

# **User Guide**

**Activity Tracker** 

Outright

**1.** Go to admin panel and click on user activity config option.

| ☆ ADMINISTRATION | SALES | MARKETING SUPPOR                   | T ACTIVITIES            | COLLABORATION                 | ALL                                                     | CREATE 👻 🔍       | (₽) @ admin ▼ |
|------------------|-------|------------------------------------|-------------------------|-------------------------------|---------------------------------------------------------|------------------|---------------|
| Recently Viewed  | ⊲     | Maintain a list of releases for yo | our product. Active rei | eases are displayed in the Ke | lieases drop-down menus in bug records created within t | the Bugs module. |               |
| admin            |       | Releases                           |                         | Manage releases and vers      | sions                                                   |                  |               |
| test             | 1     | User Activity tracker from C       | utright Store           |                               |                                                         |                  |               |
| admin            | 1     | User Activity tracker from Out     | ight Store              |                               |                                                         |                  |               |
| admin            | 1     | Activity Day Summary               |                         | ->SEE DAYWISE SUMMA           | ARY OF USERS                                            |                  |               |
| admin            | 1     | Activity Holder                    |                         | See User's Full day activit   | ies                                                     |                  |               |
|                  |       | User Activity Config C             | lick here               | See All Inbound Settings      |                                                         |                  |               |

**2.** Here switch on the product and assign it to a user.

| TEST2 » ED                | IT<br>VIEW CHANGE LOG |              |      | < previous (1 of 1) NEXT > |
|---------------------------|-----------------------|--------------|------|----------------------------|
| BASIC                     |                       |              |      | -                          |
| Name:*<br>Product Switch: | test2                 | Assigned to: | test | R X                        |
| Description:              |                       |              |      |                            |
|                           |                       |              |      | li li                      |

**3.** In the admin panel click on activity day summary option.

| ♠ ADMINISTRATION | SALES | MARKETING             | SUPPORT            | ACTIVITIES          | COLLABORATION                 | ALL              |                          | CRE                      | ате 🕶 🔍 | ( <del>4</del> ) | admin 🗸 |
|------------------|-------|-----------------------|--------------------|---------------------|-------------------------------|------------------|--------------------------|--------------------------|---------|------------------|---------|
| Recently Viewed  | ⊲     | Maintain a list of re | eleases for your ( | broduct. Active rel | eases are displayed in the Ke | eeases drop-down | menus in bug records cre | eated within the Bugs mo | dule.   |                  |         |
| admin            | 1     | Releases              |                    |                     | Manage releases and vers      | lions            |                          |                          |         |                  |         |
| test             | 1     | User Activity trad    | cker from Outr     | ight Store          |                               |                  |                          |                          |         |                  |         |
| admin            | 1     | Oser Activity track   | er from Outrign    | L Store             |                               |                  |                          |                          |         |                  |         |
| admin            | 1     | Activity Day Su       | mmary              |                     | ->SEE DAYWISE SUMMA           | RY OF USERS      |                          |                          |         |                  |         |
| admin            | 1     | Activity Holder       |                    |                     | See User's Full day activit   | les              |                          |                          |         |                  |         |
|                  |       | User Activity Co      | onfig              |                     | See All Inbound Settings      |                  |                          |                          |         |                  |         |
|                  |       |                       |                    |                     |                               |                  |                          |                          |         |                  |         |

**4.** Right now there are no records related to user activity.

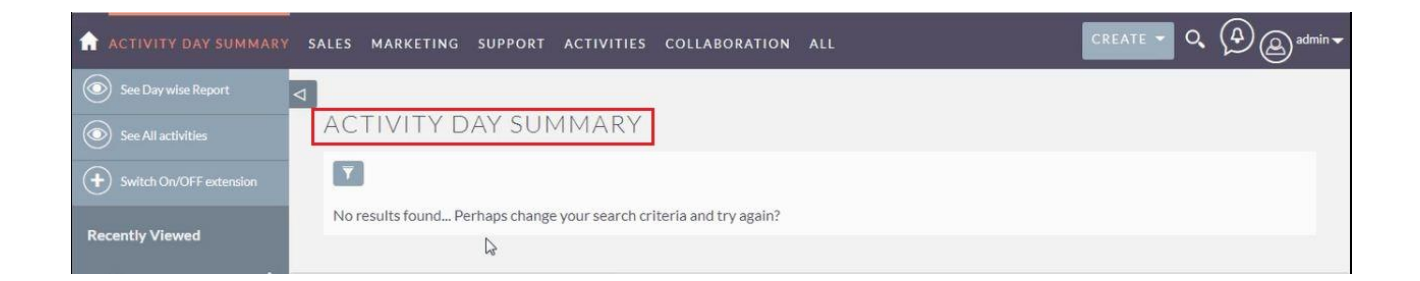

#### **Activity Tracker**

Outright

**5.** Logout the test user.

| SALES MARKETING SUP | PPORT ACTIVITIES COLLABORATION ALL                                      |                  |                      | CREATE 🔻 🔍   |               |
|---------------------|-------------------------------------------------------------------------|------------------|----------------------|--------------|---------------|
| Recently Viewed     |                                                                         |                  |                      |              | Profile       |
|                     | SUITECRM DASHBOARD                                                      |                  |                      |              | Employees     |
| test2 🧪             |                                                                         |                  |                      |              | Support Forum |
|                     | Se MY CALLS                                                             | 10×              | A MY ACTIVITY STREAM |              | About         |
|                     |                                                                         | 💽 💽 (0 - 0 of 0) |                      | TACK         | Lisout        |
|                     | Close Subject $\Leftrightarrow$ Related to Start Date $\Leftrightarrow$ | Accept? Status 🕀 | ♦ test 2             | -051         |               |
|                     | No Data                                                                 |                  |                      | K 🕥 (0 - 0 c | of.0)         |

## 6. Click on the name of the user.

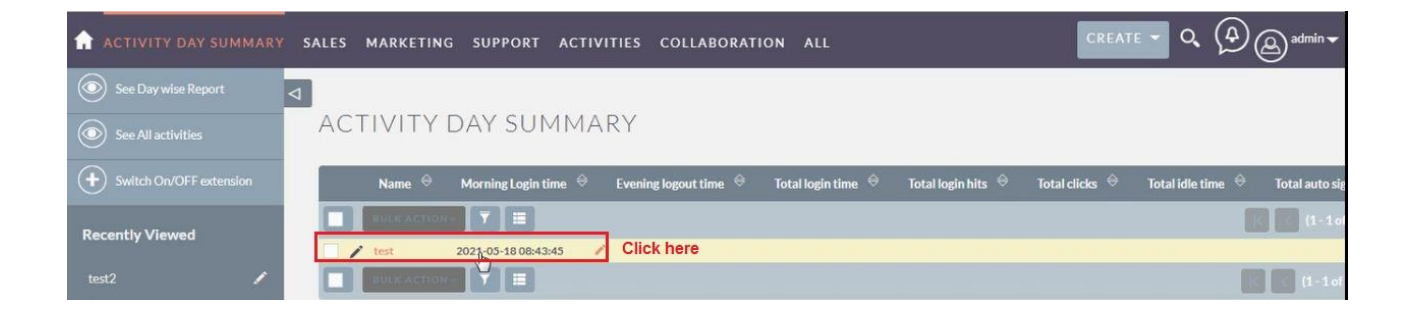

### **Activity Tracker**

## 7. The user activity is updated in day summary report.

| UNDEFINED 1 |                 |                  |             |                                     |                            |                      |            | -        |         |
|-------------|-----------------|------------------|-------------|-------------------------------------|----------------------------|----------------------|------------|----------|---------|
| Date Crea   | ted: 0          | 5/18/202102.13pm |             | Dat                                 | e Modified: 0              | 5/18/2021 02.13pm    |            |          |         |
|             |                 |                  |             |                                     |                            |                      |            |          |         |
| ACTIVITY H  | OLDER           | _                | -           | _                                   | _                          | _                    | -          | -        |         |
| Name 🕀      | Activity type 🕀 | Page Module 🚔    | Record ID ⇔ | Page visited time $\Leftrightarrow$ | Operating System           | 🗢 IP Address 🗢       | Country: 🔶 | Device 🔶 | Brows   |
| Create      |                 |                  |             |                                     |                            |                      |            |          |         |
| test        | Logout          | Users            |             | 05/18/2021 09.13am                  | Windows NT 6.1; Wi<br>x64; | n64; 106.215.203.190 | India      | Desktop  | Mozilla |

8. Login using the test SuiteCRM account.

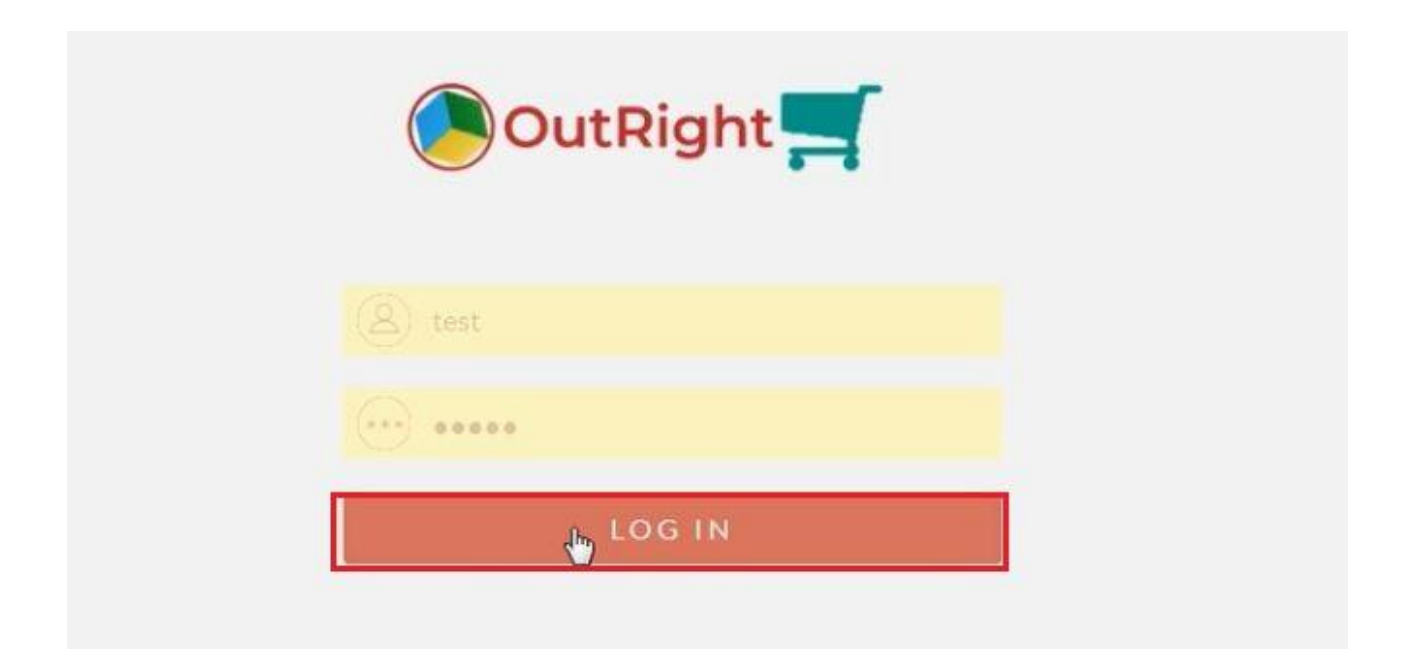

9. The login attempt is also recorded in user activity.

| ACTIVITY H | ACTIVITY HOLDER - |               |                     |                                                             |                                |                 |            |          |   |  |  |
|------------|-------------------|---------------|---------------------|-------------------------------------------------------------|--------------------------------|-----------------|------------|----------|---|--|--|
| Name 🕀     | Activity type 🕀   | Page Module ⇔ | Record ID $\ominus$ | Page visited time $\stackrel{\Leftrightarrow}{\Rightarrow}$ | Operating System 🔶             | IP Address ⇔    | Country: 🔶 | Device 🕀 |   |  |  |
| Create     |                   |               |                     |                                                             |                                |                 |            |          |   |  |  |
| test       | Authenticate      | Users         |                     | 05/18/2021 09.14am                                          | Windows NT 6.1; Win64;<br>x64; | 106.215.203.190 | India      | Desktop  | 1 |  |  |
| test       | Logout            | Users         |                     | 05/18/2021 09.13am                                          | Windows NT 6.1; Win64;<br>x64; | 106.215.203.190 | India      | Desktop  | 1 |  |  |

**10.** Go to the Contacts module.

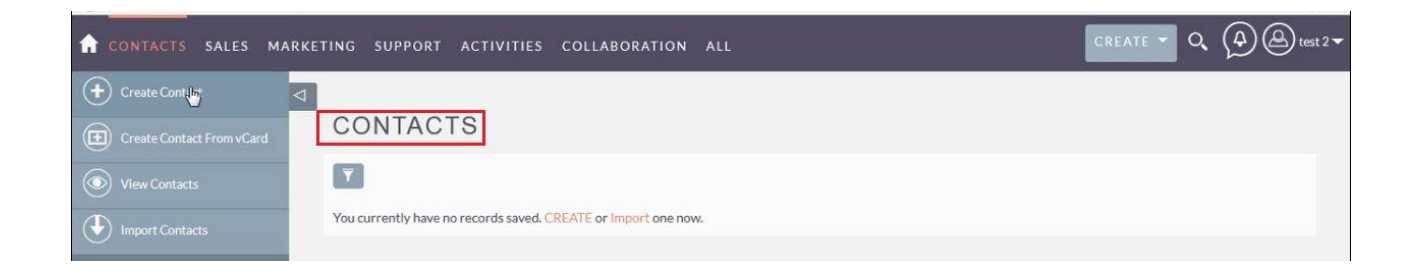

**11.** The activity we done are saved in activity holder.

| ACTIVITY H | IOLDER       |     |               |             |                            |                                |                      |            | -        |
|------------|--------------|-----|---------------|-------------|----------------------------|--------------------------------|----------------------|------------|----------|
| Name 🕀     | Activity ty  | pe⇔ | Page Module 🕀 | Record ID 🕀 | Page visited time $\oplus$ | Operating System 🔶             | IP Address $\ominus$ | Country: 🕀 | Device 🕀 |
| Create     |              |     |               |             |                            |                                |                      |            |          |
| test       | Authenticate | i.  | Users         |             | 05/18/2021 09.14am         | Windows NT 6.1; Win64;<br>x64; | 106.215.203.190      | India      | Desktop  |
| test       | index        | B   | Contacts      |             | 05/18/202109.15am          | Windows NT 6.1; Win64;<br>x64; | 106.215.203.190      | India      | Desktop  |
| test       | Logout       |     | Users         |             | 05/18/2021 09.13am         | Windows NT 6.1; Win64;<br>x64; | 106.215.203.190      | India      | Desktop  |

**12.** Now create a record in the contact module.

| CONTACTS SALES MA           | RKETING SUPPORT | ACTIVITIES COLLABORATION | ALL         |           | CREATE 🔻 🔍 |        |
|-----------------------------|-----------------|--------------------------|-------------|-----------|------------|--------|
| + Create Contact            | ⊲               |                          |             |           |            |        |
| E Create Contact From vCard | CREATE          |                          |             |           |            |        |
| View Contacts               | SAVE            |                          |             |           |            |        |
| Import Contacts             | OVERVIEW        |                          |             |           |            | -      |
| Recently Viewed             | First Name:     | teste                    | Last Name:* | 2         |            |        |
| test 🖌                      | Office Phone:   |                          | Mobile:     |           |            |        |
| test 🖌                      | Job Title:      |                          | Department: |           |            |        |
| test2 🖍                     | Account Name:   |                          | Fax:        |           |            |        |
|                             | Email Address:  | +<br>email@example.com   | Primary     | Opted Out | Invalid    |        |
| Activity Tracke             | <u>r</u>        |                          |             |           | Ou         | tright |

## **13.** The newly created record is updated in activity holder.

| ACTIVITY H | older           |               |                                              |                     |                                    |                 |            | -        |
|------------|-----------------|---------------|----------------------------------------------|---------------------|------------------------------------|-----------------|------------|----------|
| Name 🕀     | Activity type 😂 | Page Module 😂 | Record ID $\Leftrightarrow$                  | Page visited time 🕀 | Operating System $\Leftrightarrow$ | IP Address ⇔    | Country: 🕀 | Device 🔶 |
| Create     |                 |               |                                              |                     |                                    |                 |            |          |
| test       | Authenticate    | Users         |                                              | 05/18/2021 09.14am  | Windows NT 6.1; Win64;<br>x64;     | 106.215.203.190 | India      | Desktop  |
| test       | index           | Contacts      |                                              | 05/18/2021 09.15am  | Windows NT 6.1; Win64; x64;        | 106.215.203.190 | India      | Desktop  |
| test       | DetailView      | Contacts      | 72e931f4-9bc5-<br>caf1-3b4f-<br>60a37e72d619 | 05/18/2021 09.16am  | Windows NT 6.1; Win64;<br>x64;     | 106.215.203.190 | India      | Desktop  |
| test       | Logout          | Users         |                                              | 05/18/2021 09.13am  | Windows NT 6.1; Win64;<br>x64;     | 106.215.203.190 | India      | Desktop  |
| test       | sade            | Contacts      | 72e931f4-9bc5-<br>caf1-3b4f-<br>60a37e72d619 | 05/18/2021 09.16am  | Windows NT 6.1; Win64;<br>x64;     | 106.215.203.190 | India      | Desktop  |
| test       | Save            | Contacts      |                                              | 05/18/2021 09.16am  | Windows NT 6.1; Win64;<br>x64;     | 106.215.203.190 | India      | Desktop  |
| test       | Create          | Contacts      |                                              | 05/18/2021 09.16am  | Windows NT 6.1; Win64;<br>x64;     | 106.215.203.190 | India      | Desktop  |

**14.** Using the admin profile and go the account module.

| ACTIVITY DAY SUMMARY    | SALES                                   | MARKETING     | SUPPC                                   | ORT ACTIVITIE   | S COLLABO   | RATION ALL          |                                          | CREA            | te 👻 Q     | (A)<br>(A) | dmin 🔫  |
|-------------------------|-----------------------------------------|---------------|-----------------------------------------|-----------------|-------------|---------------------|------------------------------------------|-----------------|------------|------------|---------|
| See Day wise Report     | < Home                                  |               |                                         |                 |             |                     |                                          |                 |            |            |         |
| See All activities      | Alcour                                  |               |                                         |                 |             |                     |                                          |                 |            | -          |         |
| See All activities      | Conta                                   | cts           | tvne 🕀                                  | Page Module 🕀   | Record ID 🕀 | Page visited time 🕀 | Operating System 🕀                       |                 | Country: 🕀 | Device 🕀   | Brow    |
| Switch On/OFF extension | Oppor                                   | tunities      | () pe                                   | T BBC Friedulte |             | Tuga Fisitad tinta  | operating system                         |                 | country :  | Dia Tion   | UI UI   |
|                         | Leads                                   |               |                                         |                 |             |                     | 110-0-00-00-00-00-00-00-00-00-00-00-00-0 |                 |            |            |         |
| Recently Viewed         | Activit                                 | y Day Summary | ate                                     | Users           |             | 05/18/2021 09.14am  | windows N1 6.1; Win64;<br>x64;           | 106.215.203.190 | India      | Desktop    | Mozilla |
|                         | 100000000000000000000000000000000000000 |               | 1 ( ) ( ) ( ) ( ) ( ) ( ) ( ) ( ) ( ) ( |                 |             |                     |                                          |                 |            |            |         |

## **15.** The plugin has also recorded this user activity.

| ACT | IVITY      | HOLDER        |             |                                              |                      |          |                 |                                |         |
|-----|------------|---------------|-------------|----------------------------------------------|----------------------|----------|-----------------|--------------------------------|---------|
|     | Name 🕀     | Activity type | Page Module | Record ID                                    | Page visited time  🕀 | Device 🕀 | Browser 🔶       | Operating System  🔶            | Country |
| 0-  | BULK ACTIO | Ne 🝸 🔳        |             |                                              |                      |          |                 |                                |         |
| 1   | admin      | index دراس    | Accounts    |                                              | 05/18/2021 09.20am   | Desktop  | Google Chrome   | Windows NT 6.1; Win64;<br>x64) | India   |
| • / | test       | DetailView    | Contacts    | 72e931f4-9bc5-<br>caf1-3b4f-<br>60a37e72d619 | 05/18/2021 09.16am   | Desktop  | Mozilla Firefox | Windows NT 6.1; Win64;<br>x64; | India   |
| - / | test       | Save          | Contacts    | 72e931f4-9bc5-<br>caf1-3b4f-<br>60a37e72d619 | 05/18/2021 09.16am   | Desktop  | Mozilla Firefox | Windows NT 6.1; Win64; x64;    | India   |
| -/  | test       | Save          | Contacts    |                                              | 05/18/2021 09.16am   | Desktop  | Mozilla Firefox | Windows NT 6.1; Win64;<br>x64; | India   |
| 1   | test       | Create        | Contacts    |                                              | 05/18/2021 09.16am   | Desktop  | Mozilla Firefox | Windows NT 6.1; Win64;<br>x64; | India   |
| 1   | test       | index         | Contacts    |                                              | 05/18/2021 09.15am   | Desktop  | Mozilla Firefox | Windows NT 6.1; Win64;<br>x64; | India   |
| 1   | test       | Authenticate  | Users       |                                              | 05/18/2021 09.14am   | Desktop  | Mozilla Firefox | Windows NT 6.1; Win64; x64;    | India   |
| -/  | test       | Logout        | Users       |                                              | 05/18/2021 09.13am   | Desktop  | Mozilla Firefox | Windows NT 6.1; Win64; x64;    | India   |

**16.** You can also filter the user activities based on keyword like delete, IP address, country, etc.

| ACTIVITY HOLDER        |          |           |                            |                 |             |     |                 | € ~ Q @@                       | admin 🔫 |
|------------------------|----------|-----------|----------------------------|-----------------|-------------|-----|-----------------|--------------------------------|---------|
| See Day wise Report    | Q        |           | FILTER                     |                 |             | ×   |                 |                                |         |
| See All activities     |          | ACTIVIT   | Quick Filter               | Advanced Filter |             |     |                 |                                |         |
| Switch On/OFF extensio | n        | Name      |                            |                 |             | • • |                 | Operating System $~~\ominus~$  | Country |
| Recently Viewed        |          |           | Activity type              | delete          |             |     |                 |                                |         |
|                        |          | 🗙 🖌 test  | Sign in time               | E .             |             | þ   | Mozilla Firefox | Windows NT 6.1; Win64; x64;    | India   |
| Test                   | <i>_</i> | × / test  | 51                         |                 |             | P   | Mozilla Firefox | Windows NT 6.1; Win64;<br>x64; | India   |
| admin                  | 2        | 🗙 🖌 test  | Sign out time              |                 |             | 2   | Mozilla Firefox | Windows NT 6.1; Win64;<br>x64; | India   |
| admin                  | 1        | 🗙 🖍 admin | Page Module<br>Page Action |                 |             | 2   | Google Chrome   | Windows NT 6.1; Win64;<br>x64) | India   |
| testz                  |          | 🗙 🖌 admin | Page visited time          |                 |             | 2   | Google Chrome   | Windows NT 6.1; Win64;<br>x64) | India   |
|                        |          | 🗙 🖌 admin | IP Address                 |                 |             | Þ   | Google Chrome   | Windows NT 6.1; Win64;<br>x64) | India   |
|                        |          | 🗙 🖍 admin |                            | 6               | EARCH CLEAR |     | Google Chrome   | Windows NT 6.1; Win64;<br>x64) | India   |
|                        |          |           |                            |                 |             |     |                 |                                |         |

**17.** Filtered records will instantly show up on the screen.

|   | Name \varTheta | Activity type  🕀 | Page Module  🕀 | Record ID                                    | Page visited time  🕀 | Device 🔶 | Browser 😌       | Operating System  🕀            | Country |
|---|----------------|------------------|----------------|----------------------------------------------|----------------------|----------|-----------------|--------------------------------|---------|
| - | BULKACTIO      |                  |                |                                              |                      |          |                 |                                |         |
| / | test           | Delete           | Contacts       | 72e931f4-9bc5-<br>caf1-3b4f-<br>60a37e72d619 | 05/18/2021 09.23am   | Desktop  | Mozilla Firefox | Windows NT 6.1; Win64;<br>x64; | India   |
| 1 | admin          | Delete           | Accounts       | ec688bb3-b98d-<br>7bec-5852-<br>60a3792be34d | 05/18/2021 09.21am   | Desktop  | Google Chrome   | Windows NT 6.1; Win64;<br>x64) | India   |

**18.** You can also export and share the entire activity of user.

|                     | ACTIVITY HOLDER SALES MARKETING SUPPORT ACTIVITIES COLLABORATION ALL |   |    |      |            |               |             |                                              |                    |          |                 |                                |         |  |
|---------------------|----------------------------------------------------------------------|---|----|------|------------|---------------|-------------|----------------------------------------------|--------------------|----------|-----------------|--------------------------------|---------|--|
| See Day wise Repo   |                                                                      | 4 |    |      | Name 🔶     | Activity type | Page Module | Record ID                                    | Page visited time  | Device 🔶 | Browser 🔶       | Operating System               | Country |  |
| See All activities  |                                                                      |   | C. | , Se | elected:16 | BULK ACTION   |             |                                              |                    |          |                 |                                |         |  |
| + Switch On/OFF ext |                                                                      |   | ×  | 1    | test       | Mass Update   | Users       |                                              | 05/18/202109.24am  | Desktop  | Mozilla Firefox | Windows NT 6.1; Win64;<br>x64; | India   |  |
|                     |                                                                      |   | ×  | 1    | test       | Export        | Contacts    |                                              | 05/18/2021 09.23am | Desktop  | Mozilla Firefox | Windows NT 6.1; Win64;<br>x64; | India   |  |
| Recently Viewed     | ,                                                                    |   | ×  | /    | test       | Delete        | Contacts    | 72e931f4-9bc5-<br>caf1-3b4f-<br>60a37e72d619 | 05/18/2021 09.23am | Desktop  | Mozilla Firefox | Windows NT 6.1; Win64;<br>x64; | India   |  |
| admin               |                                                                      |   | ×  | 1    | admin      | ListView      | Accounts    |                                              | 05/18/2021 09.21am | Desktop  | Google Chrome   | Windows NT 6.1; Win64; x64)    | India   |  |
| admin               |                                                                      |   | ×  | 1    | admin      | Delete        | Accounts    | ec688bb3-b98d-<br>7bec-5852-<br>60a3792be34d | 05/18/2021 09.21am | Desktop  | Google Chrome   | Windows NT 6.1; Win64;<br>x64) | India   |  |
| admin<br>test2      | ,                                                                    |   | ×  | ,    | admin      | DetailView    | Accounts    | ec688bb3-b98d-<br>7bec-5852-<br>60a3792be34d | 05/18/2021 09.21am | Desktop  | Google Chrome   | Windows NT 6.1; Win64;<br>x64) | India   |  |
|                     |                                                                      |   |    |      |            |               |             | root i o i co i                              |                    |          |                 |                                |         |  |